## **CSO Allegro Athlete Health and Wellness**

## Parents' Modules — Login Instructions

- 1. Follow this link: https://canvas.instructure.com/enroll/JWCG6B
- 2. You will see this screen:

| CANVAS                                                                |       |  |  |
|-----------------------------------------------------------------------|-------|--|--|
| Enroll in CSO/Allegro Athlete Health & Wellness -<br>Parents          |       |  |  |
| You are enrolling in CSO/Allegro Athlete Health & Wellness - Parents. |       |  |  |
| Please enter your Email:                                              |       |  |  |
| Email                                                                 | Email |  |  |
| I am a new user                                                       |       |  |  |
| ○ I already have a Free for Teacher login                             |       |  |  |
| View Privacy Policy                                                   |       |  |  |
|                                                                       |       |  |  |
|                                                                       |       |  |  |

- 3. Enter your email address and click on "I am a new user".
- 4. This will take you to this screen:

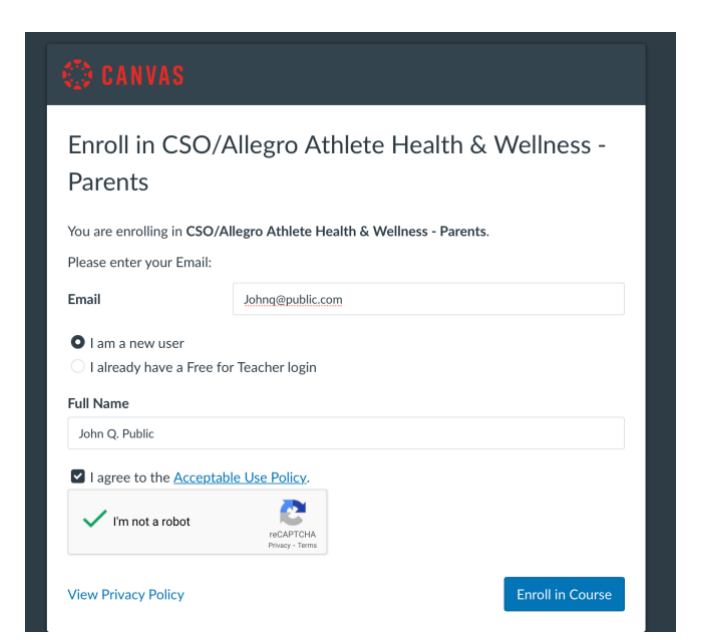

- 5. Enter your full name, click on the "I agree" check box and confirm you're not "a robot".
- 6. Now click on "enroll in course".
- 7. That will bring up this screen. Click on "Go to the course".

| 8.7.8<br>1.7.8<br>1.2.4 | Enroll in CSO/Allegro Athlete Health & Wellness - Parents                          |
|-------------------------|------------------------------------------------------------------------------------|
| Account                 | You have successfully enrolled in CSO/Allegro Athlete Health & Wellness - Parents. |
| ری)<br>Dashboard        | Go to your Dashboard Go to the Course                                              |
| Courses                 |                                                                                    |
| Calendar                |                                                                                    |
| 臣<br>Inbox              | ©                                                                                  |
| U<br>History            |                                                                                    |
| (ii)<br>Help            |                                                                                    |
|                         |                                                                                    |
|                         |                                                                                    |
| ĸ                       |                                                                                    |

You're not on the course homepage. Begin with module 1. (Circled in yellow).
 Proceed when finished to the module 1 quiz when finished. Do the same for each subsequent module.

| 33 AM Moi                                                                                                    | n Sep 2                                                                                                    | ***<br>canvas.instructure.com                                                                                                    | 중 54%   |
|----------------------------------------------------------------------------------------------------|----------------------------------------------------------------------------------------------------|----------------------------------------------------------------------------------------------------|---------|
| Home       Announcements       Asignments       Discussions       Crades       Discussions       Calendar       Bits       Calendar       Pistors       Vistors       Discussions       Calendar       Pistors       Vistors       Pistors       Vistors       Vistors       Vistors       Vistors       Vistors       Vistors       Vistors       Vistors       Vistors | CSO/Allegro Health & Wellness Parents Modules open as they are completed. Start with module 1, pass the quiz, then move on to the next module.     Module Notes |                                                                                                    |         |
|                                                                                                    | Pages<br>Files<br>Syllabus<br>Quizzes<br>Modules<br>Collaborations<br>Lucid                                                                                     | Module 1: CSO Philosophy and Parent Code of Conduct     Complete All Items     Module 1: What is the Initiative? Code of Conduct     View     View     View     Module 1 Quiz: Phil. & Parent Code of Conduct     Spts. Score at least 50 | 0       |
|                                                                                                    |                                                                                                    | Module 2: Weather, Hydration, Rest     Module 2: Weather, Hydration, Rest     Module 2: Weather, Hydration, Rest     Module 2: Weather, Hydration, Rest                                                                                   | of Con- |

9. Once in the module, if you'd like to go to "full screen" click the icon in the gray bar at the top of the module (see circled yell

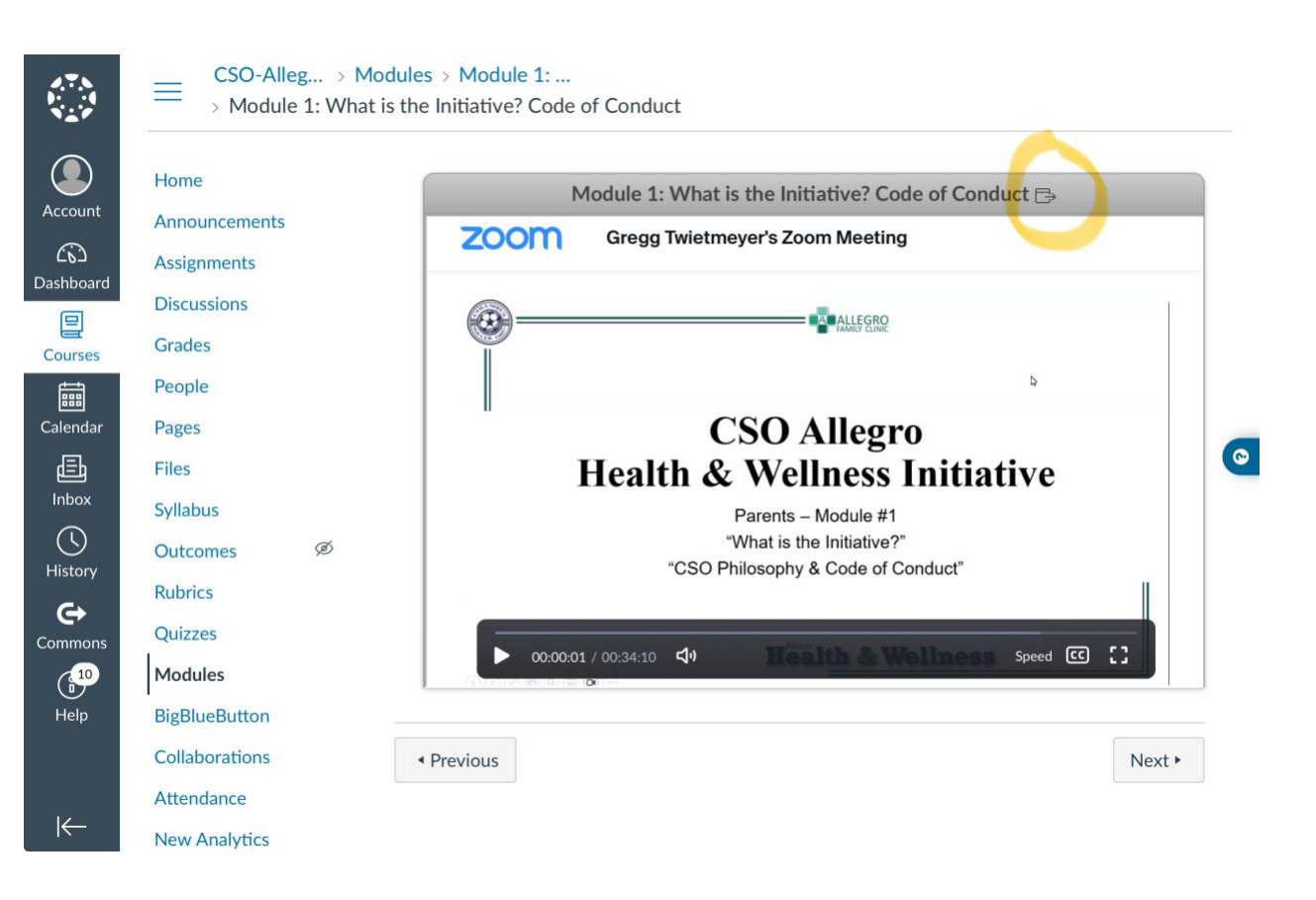